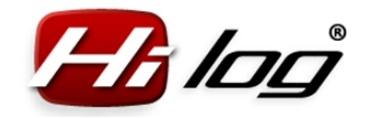

# Instalace jednotky HiLOG<sup>®</sup>

#### Připevnění jednotky HiLOG

Připevnění proveďte buď přiloženými stahovacími páskami, nebo přes oboustrannou lepicí pásku. Jednotku HiLOG umístěte do modelu tak, aby strana s microUSB konektorem byla přístupná pro připojení kabelu do počítače.

# Připojení kabelu Rx do přijímače

Kabel Rx připojte do volného kanálu přijímače. Ve vysílači naprogramujte na tento volný kanál stejnou funkci jako plyn (Throttle). Tímto signálem se bude spouštět časovač v jednotce HiLOG.

#### 3 Přivedení kabelu BatLink do prostoru baterie

Kabel BatLink připojte do prostoru baterie tak, aby byl snadno připojitelný k identifikátoru HiBAT, kterým budou osazeny pohonné akumulátory.

## **4** První připojení HiLOGu do PC přes microUSB kabel

Připojte jednotku HiLOG k počítači přes microUSB kabel a počkejte, než si Windows® automaticky načte svůj ovladač. To se projeví nápisem "Instalace nového zařízení dokončena".

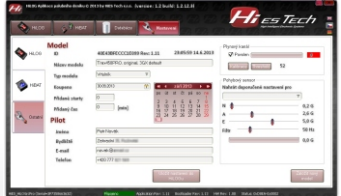

#### 5 Nastavení modelu v aplikaci HiLOG

Překopírujte si aplikaci HiLOG z instalačního CD na harddisk do počítače do adresáře, kde budete tuto aplikaci používat. Spusťte ji. Připojená jednotka HiLOG bude označena zeleně s nápisem "Připojeno" ve spodní řádce aplikace.

V menu "Nastavení" – "HiLOG" zmáčkněte tlačítko "Vytvořit nový model". Vypište všechna zadávací pole na stránce "Nastavení" – "HiLOG" a uložte model tlačítkem "Uložit nastavení do HiLOGu".

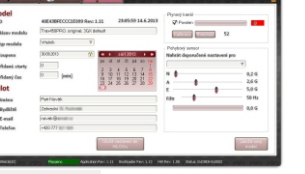

2

6

Spusťte kalibraci páky plynu Po dokončení kalibrace zaškrtněte volbu "Povolen".

# Uložte nastavení

Výsledné nastavení uložte tlačítkem "Uložit nastavení do HiLOGu". Tímto krokem je instalace jednotky HiLOG ukončena a model se může používat. Kabel BatLink připojte k identifikátoru HiBAT před letem nebo ihned při vložení baterie. Tím bude evidence baterií vždy přesná. Na modelu lze připojit a evidovat až 8 různých barev HiBATů současně při jednom letu.

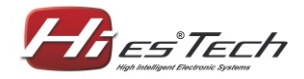

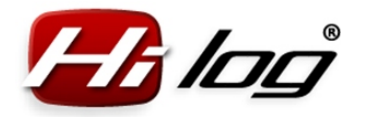

# Instalace identifikátoru HiBAT

#### 1 Připevnění identifikátorů HiBAT ke všem bateriím

Upevněte identifikátor na vodič baterie pomocí přiloženého stahovacího pásku. Zvolte pozici a orientaci konektoru tak, aby po vložení baterie do modelu šel kabel BatLink snadno připojit.

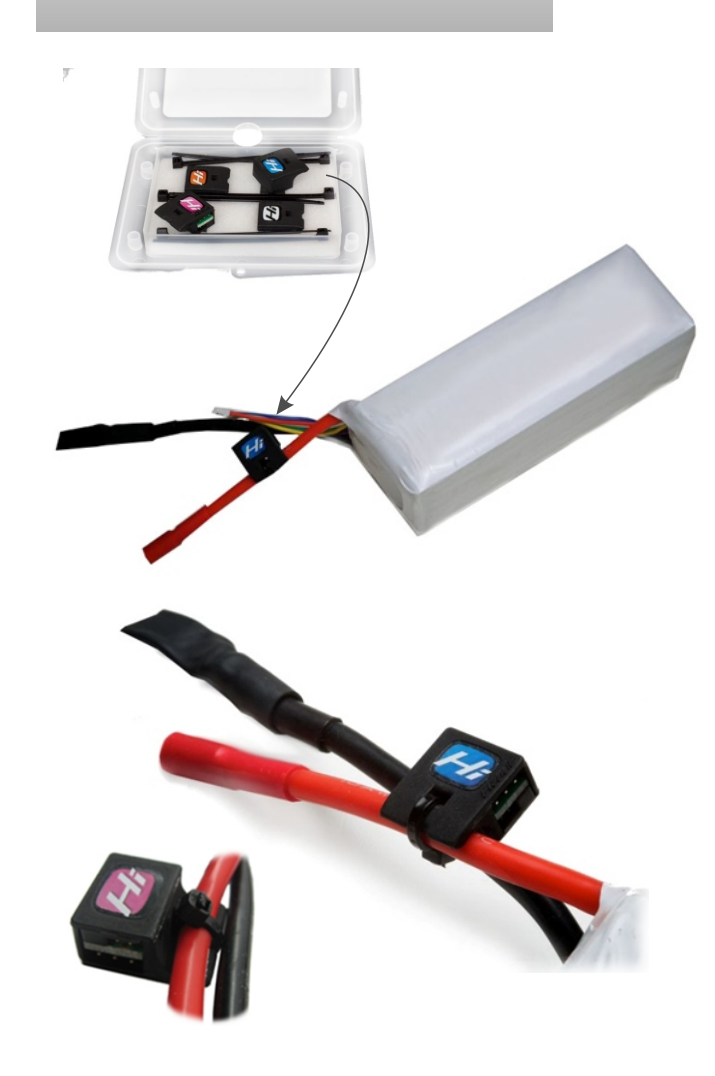

# 2 Nastavení nové baterie v aplikaci HiLOG

Připojte identifikátor HiBAT k jakékoliv jednotce HiLOG. Jednotku HiLOG připojte k počítači a spusťte aplikaci pro HiLOG. V menu "Nastavení" – "HiBAT" stiskněte tlačítko "Vytvořit novou baterii". Vyplňte všechna data o baterii a uložte nastavení tlačítkem "Uložit nastavení do HiBATu".

Tímto krokem je instalace identifikátoru HiBAT ukončena a baterie se může používat. Před každým letem jednotku HiLOG připojte konektorem BatLink. Jednotka HiLOG bude pak detailně evidovat každou baterii a počítat jejich vybíjecí cykly.

# **3** Popsání baterie

Název, jaký zvolíte pro baterii v evidenci, můžete využít i pro označení nálepky na baterii. Toto vám později bude sloužit pro rychlou identifikaci reálné baterie na základě vámi zvoleného totožného názvu.

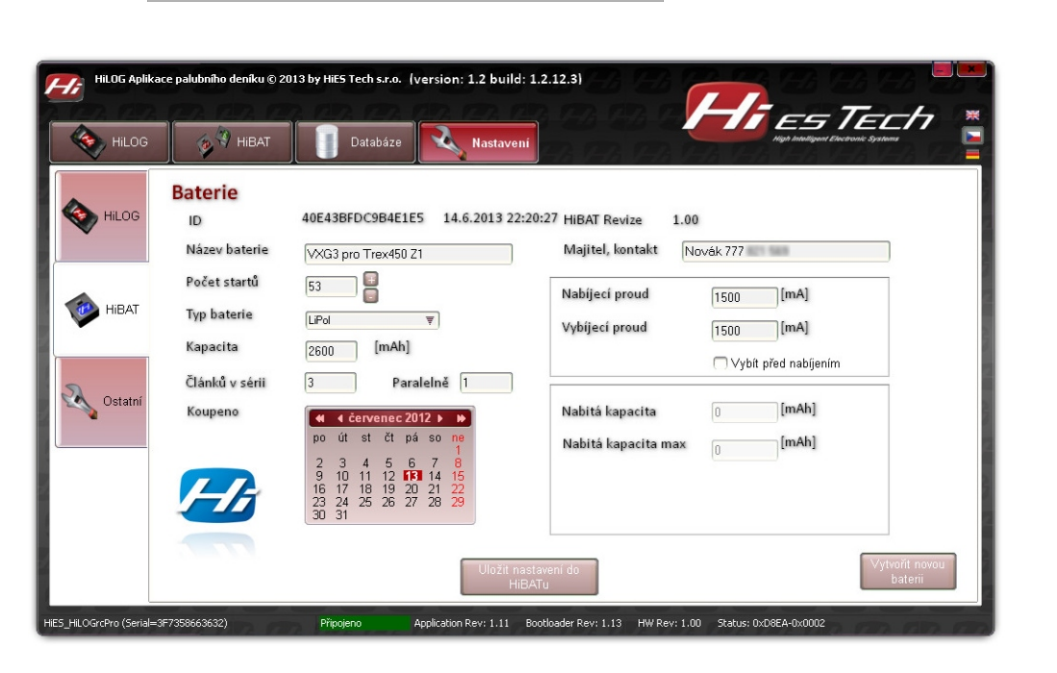

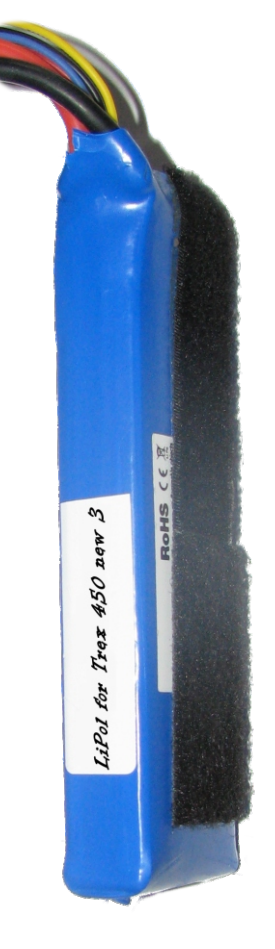

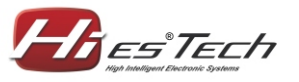

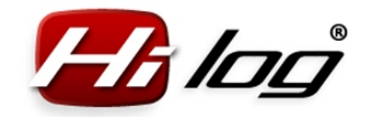

# Používání jednotky HiLOG

## Vyčtení dat z jednotky HiLOG

Jednotku HiLOG si můžete kdykoliv připojit k počítači přes microUSB kabel a prohlédnout si informace o modelu.

Kliknutím na ikonu "Update" se zkopírují všechna data z HiLOGu do databáze v počítači.

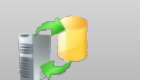

# 2 Zjištění celkových detailů o modelu offline

Souhrnné detaily o modelu lze zjistit i bez připojeného modelu. Stačí otevřít databázi v menu "Databáze" na stránce "Modely". Jsou zde uvedeny informace jako např. celkový počet startů, celkový nalétaný čas, stáří modelu a informace o nákladech a stráveném servisním čase. Data

jsou aktuální k poslednímu updatu dat z HiLOGu.

Hies

| Název modelu:                                                                                 | Trex450PRO, original, 3GX default                                      |                                                                   |                                                                         |                                               |                                            |                                                                      |                                                               |      |  |  |  |  |
|-----------------------------------------------------------------------------------------------|------------------------------------------------------------------------|-------------------------------------------------------------------|-------------------------------------------------------------------------|-----------------------------------------------|--------------------------------------------|----------------------------------------------------------------------|---------------------------------------------------------------|------|--|--|--|--|
| Startů:                                                                                       | 48                                                                     |                                                                   | Stráve                                                                  | ný čas:                                       | 5 hod<br>12 650,00 Kč<br>uboru htt csv hus |                                                                      |                                                               |      |  |  |  |  |
| Nalétaný čas:                                                                                 | 04:42:26 [hh:mm                                                        | :ss]                                                              | Náklad                                                                  | ly celkem:                                    |                                            |                                                                      |                                                               |      |  |  |  |  |
| Catili madahu                                                                                 | 3 roby 6 marien                                                        |                                                                   |                                                                         |                                               |                                            |                                                                      |                                                               |      |  |  |  |  |
| stan modelu:                                                                                  | s loky o mesica .                                                      | 2 dhu                                                             | Export                                                                  | ovat do sout                                  | oru 1XT                                    | CSV                                                                  | XLS                                                           |      |  |  |  |  |
| Jméno modelu                                                                                  | Koupeno                                                                | Typ modelu                                                        | Export                                                                  | ovat do souk<br>Přidané starty                | Přídaný čas                                | Jméno pilota                                                         | Bydiëtě pilota                                                | [    |  |  |  |  |
| Jméno modelu<br>Acromaster                                                                    | Koupeno<br>2013.06                                                     | Typ modelu<br>17 Letadio                                          | IDHEX<br>1145273709                                                     | ovat do sout<br>Přidané starty<br>0           | Přidaný čas                                | Jméno pilota<br>Petr Novák                                           | Bydliště pilota<br>Zahradní                                   | 10.0 |  |  |  |  |
| Jméno modelu<br>Acromaster<br>AutoGyro Vinik                                                  | Koupeno<br>2013.06.<br>2013.09                                         | Typ modelu<br>17 Letadio<br>08 Jinj                               | Export<br>IDHEX<br>1145273709<br>3478156779                             | ovat do souk<br>Přidané starty<br>0<br>10     | Přidaný čas<br>0<br>30                     | Jméno pilota<br>Petr Novák<br>Petr Novák                             | Bydiště pilota<br>Zahradní<br>Zahradní                        |      |  |  |  |  |
| Jméno modelu<br>Acromaster<br>AutoGyro Virnk<br>Trex+S0PRO, original,                         | Koupeno<br>2013.06<br>2013.09<br>36X default 2010.03                   | Typ modelu<br>17 Letadio<br>28 Jinj<br>10 Vitubil                 | Export<br>IDHEX<br>1145273709<br>3478156779<br>3435258009               | evat do seuk<br>Přidané starty<br>0<br>10     | Přídaný čas<br>0<br>30                     | Jméno pilota<br>Petr Novák<br>Petr Novák<br>Petr Novák               | Bydiště pilota<br>Zahradní<br>Zahradní<br>Zahradní            |      |  |  |  |  |
| Jméno modelu<br>Acromaster<br>AutoGyro Viruk<br>Trex+505RO, original,<br>Trex+505RO original, | Koupeno<br>2013.06.<br>2013.09<br>36: default 2010.03<br>8ten 2007.06. | Typ modelu<br>17 Letadio<br>08 Jinj<br>10 Vitulnii<br>10 Vitulnii | Export<br>IDHEX<br>1145273709<br>3478156779<br>3435258009<br>3144811641 | Přidané starty<br>0<br>10<br>0<br>0<br>0<br>0 | Přidaný čas<br>0<br>30<br>0                | Jméno pilota<br>Petr Novák<br>Petr Novák<br>Petr Novák<br>Petr Novák | Bydiště plota<br>Zehradní<br>Zehradní<br>Zehradní<br>Zehradní |      |  |  |  |  |

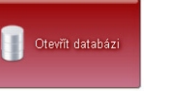

### 3 Nahlížení do historie v databázi

Otevřete databázi kliknutím na tlačítko "Otevřít databázi" v menu "Databáze". V databázi najdete detaily o každém letu na stránce "Lety". Stisknutím tlačítka "Hledej" se dají lety vyhledávat podle modelu, data či kategorie. Míru zobrazení detailů o letu lze zvolit v nastavení Základní/Normální/Expert.

Otevřít databázi

| Časové omeze<br>Bez časc<br>Rok<br>2011<br>Časový r<br>Od<br>Do | iní<br>vého omez<br>úsek            | ení<br>T         | Hied           | éni podle r<br>Všechn<br>Všechn<br>Letadlo<br>Jen mo<br>Letadlo | node<br>ny mo<br>ny z ku<br>o<br>del | lù<br>dely<br>ategorie | म्<br>म् | Startů:<br>Nalétar<br>Exporte | 1<br>ný čas: 1<br>ovat do soub<br>de) >> | 20<br>1:33:25 [hh:r<br>oru 7<br>Button7 | nm:ss]<br>त <u>द</u> ्य | ж.5           |                    |             | <ul> <li>Nastavení —</li> <li>Základní</li> <li>Normální</li> <li>Expert</li> </ul> |
|-----------------------------------------------------------------|-------------------------------------|------------------|----------------|-----------------------------------------------------------------|--------------------------------------|------------------------|----------|-------------------------------|------------------------------------------|-----------------------------------------|-------------------------|---------------|--------------------|-------------|-------------------------------------------------------------------------------------|
| Datum letu                                                      |                                     | Iméno model      | ku 🛛           |                                                                 | L                                    | etový čas              | ID       | ModelID                       | ModelIDHEX                               | HBAT červený                            | HBAT růžový             | HIBAT fialový | HiBAT modrý        | HBAT        | zelený                                                                              |
| 2013.06.13                                                      | 18:06:24                            | Trex700N, fi     | rst, OS        | 91H, Hato                                                       | ori                                  | 00:10:07               | 1        | 40E438BE918E5945              | 2445171013                               |                                         |                         |               |                    |             |                                                                                     |
| 2013.06.13                                                      | 18:24:22                            | Trex700N, fi     | rst, OS        | 91H, Hato                                                       | ri                                   | 00:10:41               | 2        | 40E438BE918E5945              | 2445171013                               |                                         |                         |               |                    |             |                                                                                     |
| 2013.06.15                                                      | 13:53:45                            | Trex700N, fi     | rst, 05        | 91H, Hato                                                       | ri                                   | 00:07:49               | 3        | 40E438BE918E5945              | 2445171013                               | -                                       |                         | •             | •                  |             |                                                                                     |
| 2013.06.16                                                      | 18:55:28                            | Trex4505EV1      | II old os      | světlen                                                         | _                                    | 00:02:45               | 1        | 40E43C368B720479              | 3144811641                               |                                         | •                       | •             |                    | 40E438      | FDDAA49939                                                                          |
| 2013.06.16                                                      | 19:03:40                            | Trex4505EV1      | I old os       | světlen                                                         | _                                    | 00:06:41               | 2        | 40E43C368B720479              | 3144811641                               | -                                       |                         |               | -                  | _           |                                                                                     |
| 2013.06.16                                                      | 19:11:30                            | Trex4505EVI      | I old or       | svétlen                                                         |                                      | 00:06:08               | 3        | 40E43C368B720479              | 3144811641                               | -                                       | -                       |               | AGEA3BEDD95BUCAE   |             |                                                                                     |
| 2013.06.16                                                      | 20:25:04                            | Trex4505EV1      | I old os       | svétien                                                         |                                      | 00:01:58               | 4        | 40E43C368B720475              | 3144811641                               |                                         |                         |               | ACE ADDEDICODAELEE | Kokam T     | 450 2                                                                               |
| 2013.06.16                                                      | 20:28:17                            | Trex+505EV1      | 11 010 05      | svetien                                                         | -                                    | 00005:31               | 5        | 40E43C368B720475              | 3144811641                               |                                         |                         |               | 1001001000010100   | -           |                                                                                     |
| 2013.06.16                                                      | 20:39:10                            | Trave 4EO/EV3    | 11 old or      | svetien                                                         | +                                    | 00-02-58               | 7        | 40E43C368B720475              | 3144011641                               | -                                       |                         |               |                    |             |                                                                                     |
| 1 2013.08.17                                                    | 13:11:05                            | INEX4503EV1      | 1 00 05        | 5700011                                                         |                                      | 00002100               | '        | 4064363666720475              | 3144011041                               |                                         |                         |               |                    |             |                                                                                     |
| Názav model                                                     |                                     |                  | Let's          |                                                                 | -                                    |                        |          |                               |                                          |                                         |                         |               |                    |             | <u></u>                                                                             |
| Trex450PRO     Trex450SEVI     Acromaster     ActoGuro Vir      | , original, 3<br>I old osvěti<br>ně | GX default<br>en | 48<br>36<br>16 |                                                                 | 40 -                                 | Trex450PR              | 0, or    | iginal, 3GX default           | 450SEVII old os                          | vétien )                                |                         |               |                    |             |                                                                                     |
| Trex700N, fi                                                    | rst, 0591H,                         | Hatori           | 7              | _                                                               | 20 - 10 - 0                          |                        |          |                               |                                          |                                         | cromaster               | AutoG         | ro Virnik          | ē, first, C | (591H; Halori )                                                                     |

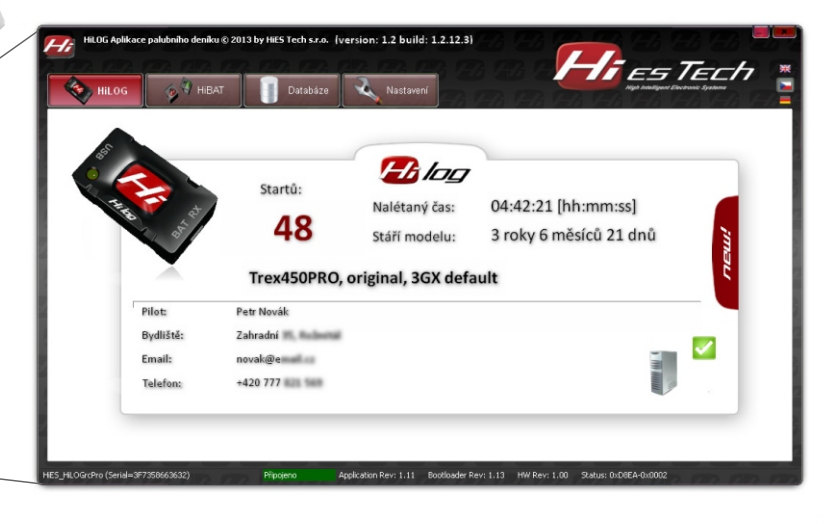

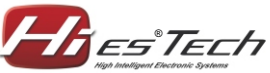

HiES<sup>®</sup>Tech s.r.o. Rev: 1.0 / 5.10.2013

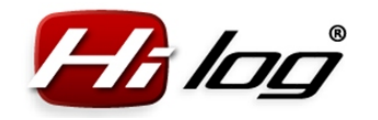

# Používání identifikátoru HiBAT

### Vyčtení dat z identifikátoru HiBAT

Data z identifikátoru HiBAT lze kdykoliv vyčíst připojením k libovolné jednotce HiLOG, která je připojena k počítači přes microUSB kabel. V aplikaci pro HiLOG v menu "HiBAT" jsou zobrazena data o baterii. Stisknutím ikony "Update" se aktualizují data v databázi.

## Zjištění celkových detailů o baterii offline

2

HiesTel

LiPol, 2600mAh, 351

Souhrnné detaily o každé baterii lze zjistit i bez připojeného modelu. Stačí otevřít databázi v menu "Databáze" na stránce "Baterie". Zde jsou uvedeny informace jako např. celkový počet startů, celkový nalétaný čas, stáří baterie atp. Data jsou aktuální k poslednímu updatu dat z HiLOGu a z HiBATů.

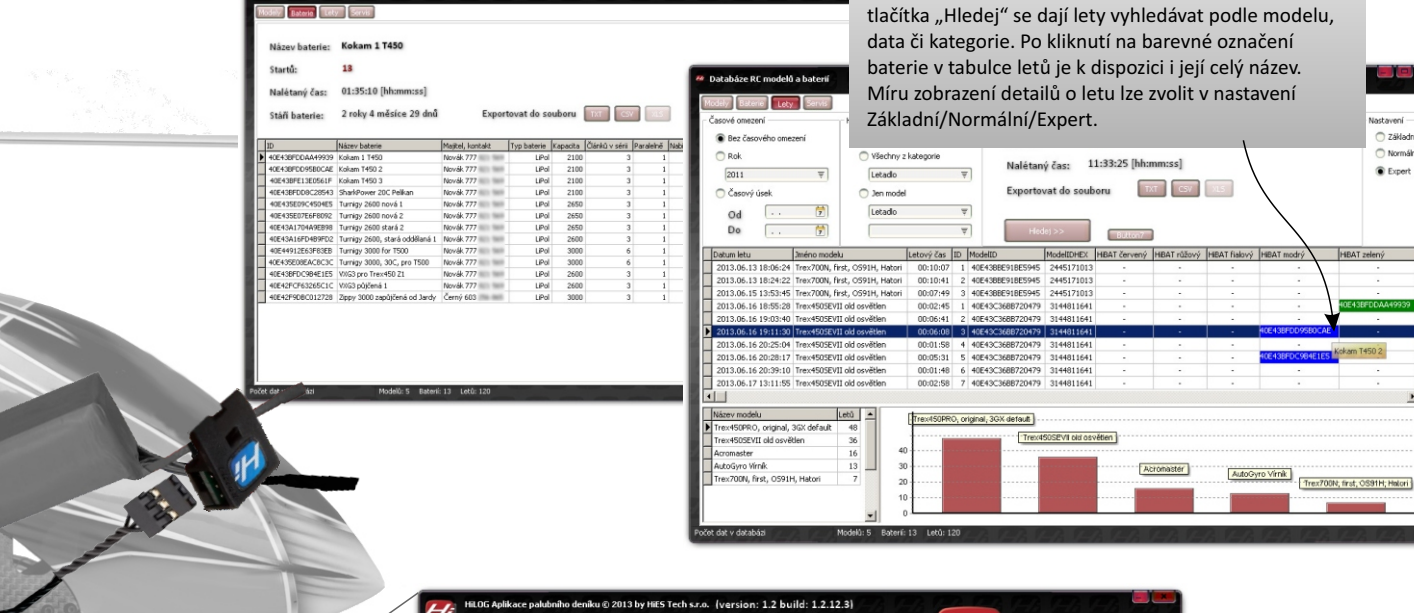

Otevřít databázi

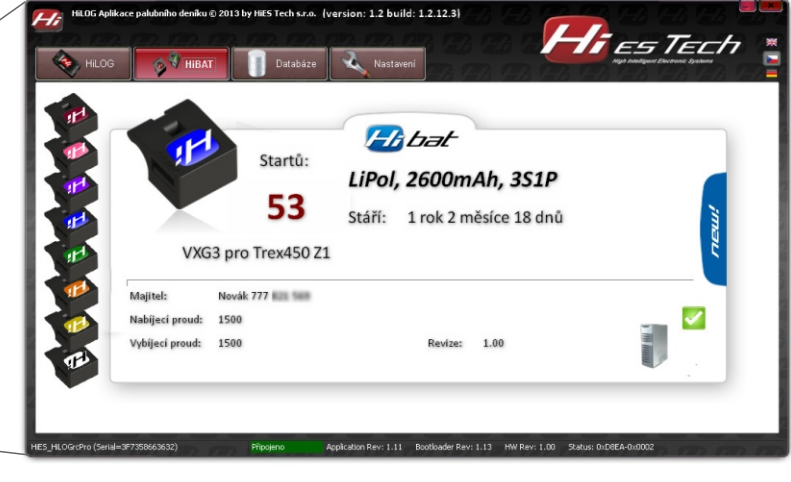

#### Otevřít databázi

🔿 Základn

Normálo

Expert

#### 3 Nahlížení do historie v databázi

Otevřete databázi kliknutím na tlačítko "Otevřít databázi" v menu "Databáze". V databázi najdete detaily o každém letu na stránce "Lety". Stisknutím

HiES® Tech s.r.o. Rev: 1.0 / 5.10.2013

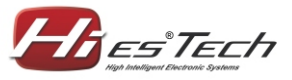